Nombre de la Nómina QUINCENAL

Frecuencia de Pago

\*Fecha de Inicio del

Calendario de Nómina

15

QUINCENAL

Duración:

Año

2020

01/01/2020

días por periodo.

0

nomilinea 2020

#### ALTA PERIODOS DE PAGO MANUAL

Ingresa al Menú "Configuración" y elige la opción "Calendarios de Pago", da clic en "Nuevo"

|                           | Q          | No. Empresa: 5766 |                                                                                 | 0/2022 Emple |
|---------------------------|------------|-------------------|---------------------------------------------------------------------------------|--------------|
| Cembiar Logo              | Frecuentes | Administrador     | Configuración<br>Registros Patronales<br>Sucursales<br>Departamentos<br>Puestos | Trabajadores |
| 🛷 Información de Licencia |            | _                 | Conceptos Fijos                                                                 |              |
|                           |            |                   | Calendarios de Pago                                                             |              |

Nota: el periodo de pago se crea de manera indefinida, es decir, cada que cierras una nómina el sistema de forma automática apertura el periodo siguiente.

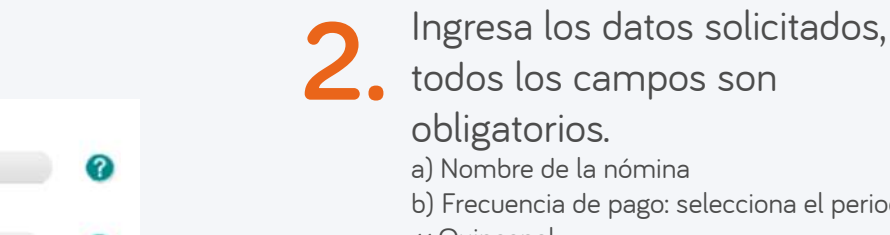

- b) Frecuencia de pago: selecciona el periodo:
- << Quincenal
- << Catorcenal
- << Decenal
- << Mensual
- << Semanal

c) Año

d) Fecho de inicio calendario de nómina a. Es importante que selecciones siempre el 1ro de ENERO (el sistema no te permitirá seleccionar otra fecha)

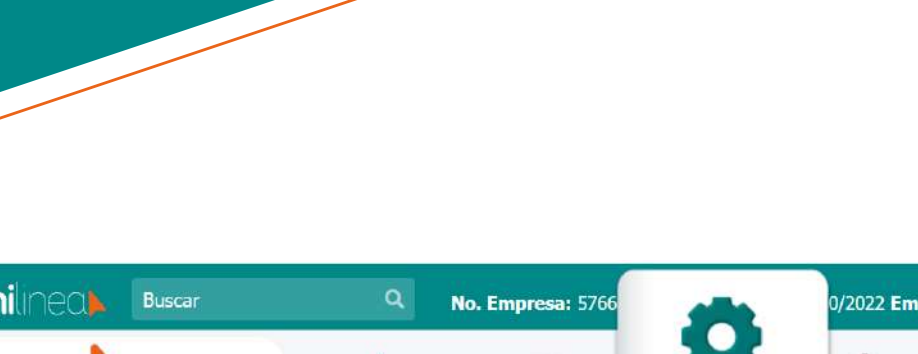

## nomilinea

# nomilinea

### ALTA PERIODOS DE PAGO MANUAL

b. Una vez seleccionado se desplegará los periodos por mes:

| Frain     |   | Marzo         | Anal |
|-----------|---|---------------|------|
| 2         | 2 | 2             | 2    |
| Mayo<br>2 | 2 | 2             | 2    |
| 2         | 2 | Novembre<br>2 | 2    |

Da clic en el recuadro con el número 1

4.

Se desplegará el calendario con todos los períodos de pago de cada mes, selecciona la fecha donde iniciaras a calcular y timbrar tu nómina:

| 1    | ENERO      | 1 | MIÉRCOLES | 01/01/2020 | MIÉRCOLES | 15/01/2020 |
|------|------------|---|-----------|------------|-----------|------------|
| 2    | ENERO      | 2 | JUEVES    | 16/01/2020 | VIERNES   | 31/01/2020 |
| 3    | FEBRERO    | 1 | SÁBADO    | 01/02/2020 | SÁBADO    | 15/02/2020 |
| - 40 | FEBRERÓ    | 2 | DOMINGO   | 16/02/2020 | SÁBADO    | 29/02/2020 |
| 5    | MARZO      | 1 | DOMINGO   | 01/03/2020 | DOMINGO   | 15/03/2620 |
| 6    | MARZO      | 2 | LUNES     | 16/03/2020 | MARTES    | 31/03/2020 |
| 70   | ABRIL      | 1 | MIÉRCOLES | 01/04/2020 | MIÉRCOLES | 15/04/2020 |
| 10 C | ABRIL      | 2 | JUEVES    | 16/04/2020 | JUEVES    | 30/04/2020 |
| 9    | MAYO       | 1 | VIERNES   | 01/05/2020 | VIERNES   | 15/05/2020 |
| 10   | MAYO       | 2 | SÁBADO    | 16/03/2020 | DOMINGO   | 31/05/2020 |
| 11   | 30400      | 1 | LUNES     | 01/06/2020 | LUNES     | 15/06/2020 |
| 12   | 30800      | 2 | MARTES    | 16/06/2020 | MARTES    | 30/06/2020 |
| 13   | JULIO      | 1 | MIÉRCOLES | 01/07/2020 | MIÉRCOLES | 15/07/2020 |
| 14   | JULIO      | 2 | JUEVES    | 16/07/2020 | VIERNES   | 31/07/2020 |
| 15   | AGOSTO     | 1 | SÁBADO    | 01/08/2020 | SÁBADO    | 15/08/2020 |
| 16   | AGOSTO     | 2 | DOMINGO   | 16/08/2020 | LUNES     | 31/08/2020 |
| 17   | SEPTIEMBRE | 1 | MARTES    | 01/09/2020 | MARTES    | 15/09/2020 |
| 18   | SEPTIENBRE | 2 | MIÉRCOLES | 16/09/2020 | MIÉRCOLES | 30/09/2020 |
| 19   | OCTUBRE    | 1 | JUEVES    | 01/10/2020 | JUEVES    | 15/10/2020 |
| 20   | OCTUBRE    | 2 | VIERNES   | 16/10/2020 | SÁBADO    | 31/10/2020 |
| 21   | NOVIEMBRE  | 1 | DOMINGO   | 01/11/2020 | DOMINGO   | 15/11/2020 |
| 22   | NOVIEMBRE  | 2 | LUNES     | 16/11/2020 | LUNES     | 30/11/2020 |
| 23   | DICIEMBRE  | 1 | MARTES    | 01/12/2020 | MARTES    | 15/12/2020 |

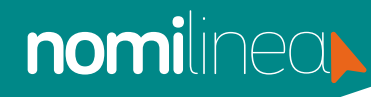

### ALTA PERIODOS DE PAGO MANUAL

5. Da clic en "Guardar", aparecerá en la parte derecha un listado de tus periodos creados:

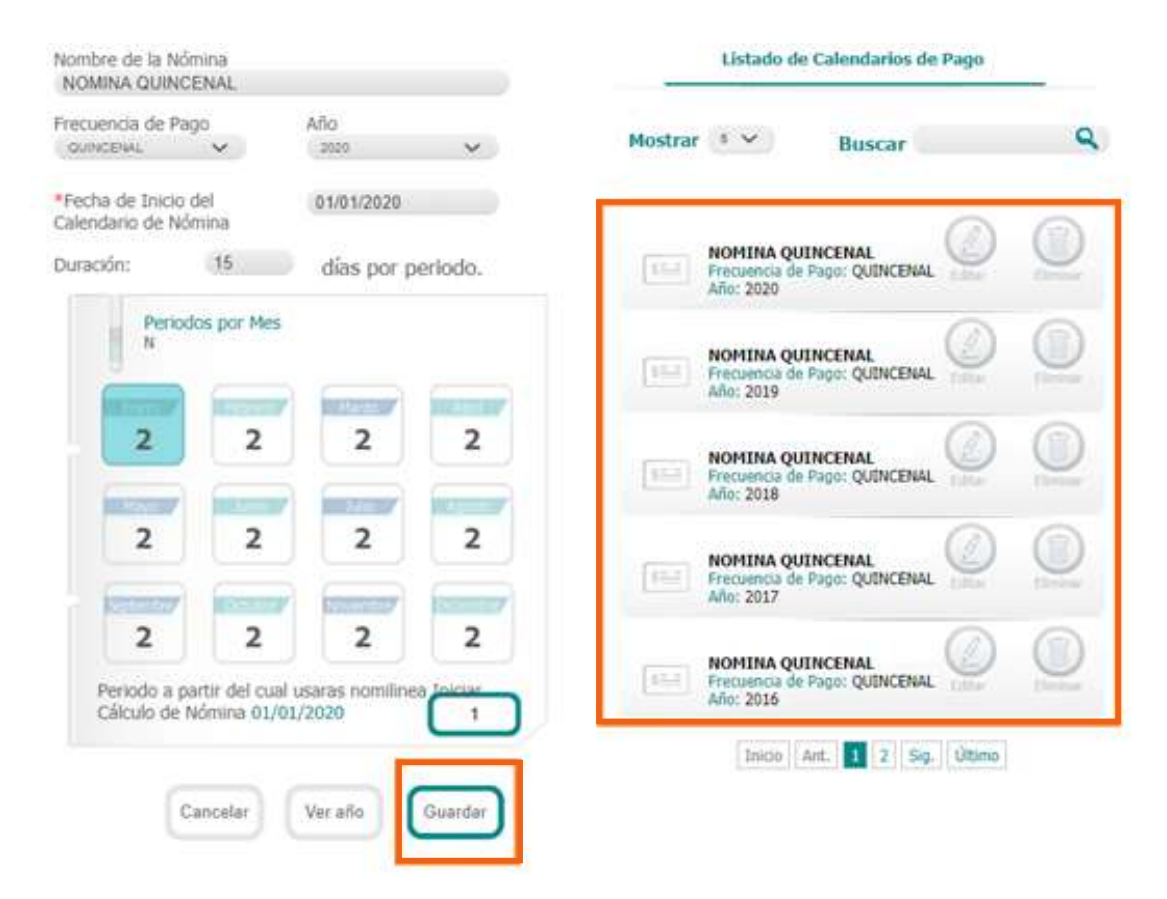